# Vamos

## **NETGEAR**<sup>®</sup> *Fuse* Mobile Hotspot

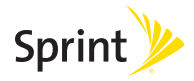

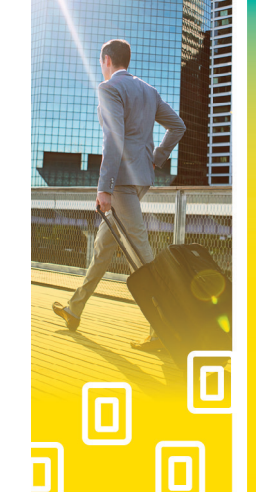

## ¡Bienvenido!

Gracias por elegir Sprint. Este folleto te ayuda a empezar a usar tu Fuse Hotspot Móvil de NETGEAR habilitado\* con Sprint Spark™.

**ReadyNow** – Si deseas más información sobre cómo empezar a utilizar tu nuevo dispositivo, aprovecha los exclusivos recursos de **Ready Now** en **sprint.com/readynow**<sup>1</sup>. Puedes incluso hacer una cita en una tienda Sprint cerca de ti para acudir en persona.

Si deseas soporte técnico y recursos en forma constante, visita **sprint.com/support**<sup>1</sup>. Ahí encontrarás guías, tutoriales y más ayuda para obtener el mayor provecho de tu dispositivo.

Nota: Las aplicaciones y los servicios disponibles están sujetos a cambio en cualquier momento.

\* La red mejorada LTE de Sprint Spark está disponible en mercados específicos. Visita <u>sprint.com/cobertura</u> para obtener más información.

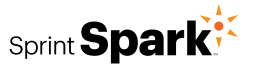

## Lo que hay en la caja

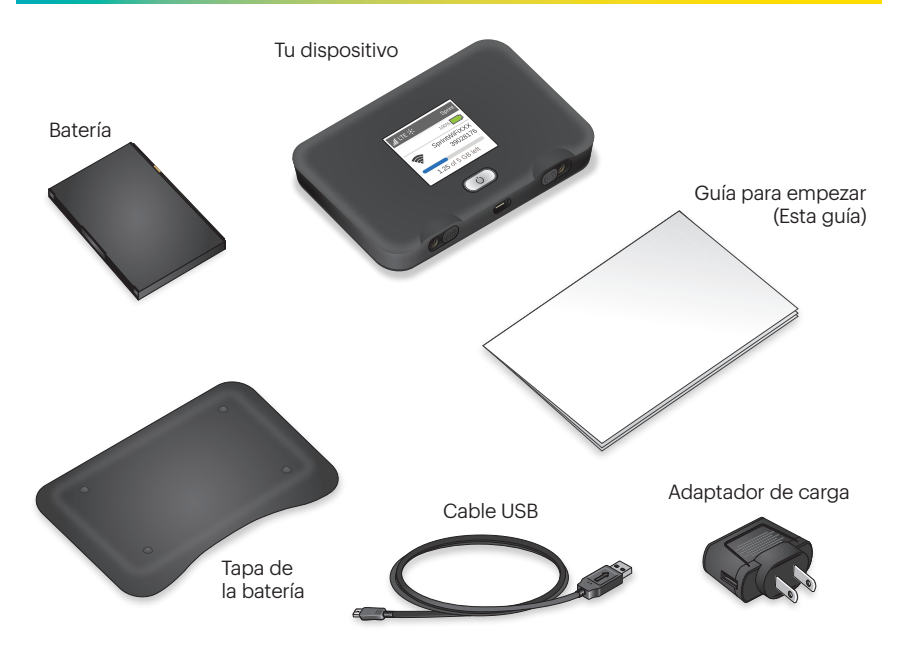

Tu Hotspot Móvil te permite establecer y compartir fuera de casa o la oficina un hotspot Wi-Fi para hasta 10 dispositivos.

### Inserta la batería

- 1. Retira la tapa trasera usando el retén de cierre que se encuentra en la esquina del hotspot.
- Alinea los contactos de la batería con los del compartimiento de la batería y oprime suavemente hacia abajo hasta que la batería quede en su lugar.
- 3. Vuelve a poner la tapa.

**Nota:** Tu dispositivo cuenta con una tarjeta micro-SIM preinstalada. No retires la tarjeta micro-SIM.

#### Carga la batería

- 1. Inserta el cable USB en el adaptador de carga.
- 2. Inserta el extremo pequeño del cable USB en el puerto de carga micro-USB que está en el fondo del hotspot.
- **3.** Enchufa el adaptador de carga en un tomacorrientes estándar de corriente alterna (AC power).

#### Prepárate

- 1. Asegúrate de estar en un área cubierta por la red de Sprint (no en roaming).
- Asegúrate de que el dispositivo que estás tratando de conectar a tu Hotspot Móvil tenga el Wi-Fi (conexión a red móvil) activado.
- Asegúrate de que tu Hotspot Móvil esté configurado en tu cuenta Sprint. (Ingresa a tu cuenta en <u>sprint.com/mysprint</u><sup>1</sup> para verificar.)

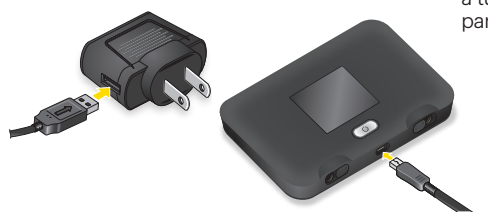

## Tu dispositivo

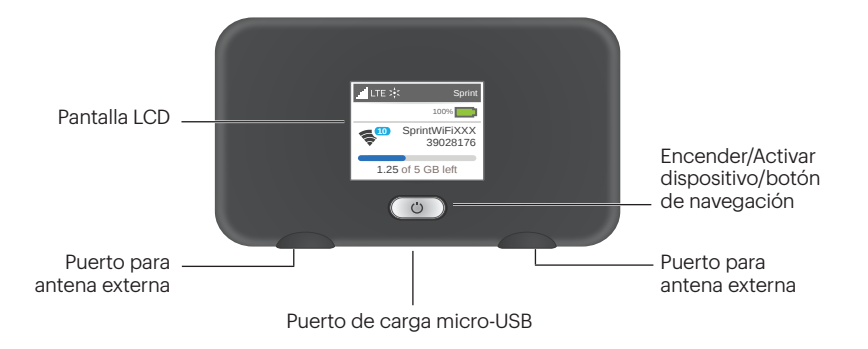

## Conéctate

#### Enciende el dispositivo

Si el dispositivo no está encendido, oprime y mantén oprimido el botón de Encendido (Power) que está al frente del dispositivo por al menos dos segundos.

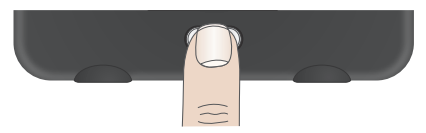

• El dispositivo se activará automáticamente.

**Note:** Puede tomar varios minutos para que tu dispositivo se conecte a la red de Sprint.

#### Conecta tu dispositivo

- 1. Enciende tu Hotspot Móvil y tu dispositivo habilitado para Wi-Fi.
- Abre la aplicación Wi-Fi o los controles de la computadora, o el dispositivo habilitado para Wi-Fi que deseas conectar a tu Hotspot Móvil y encuentra el nombre de la red Wi-Fi.
- 3. Cuando se te indique, ingresa tu contraseña de Wi-Fi para conectarte a Internet.

**Nota:** Tu nombre de Wi-Fi (SSID) y la contraseña aparecen en la pantalla LCD del Hotspot Móvil.

## **Principales pantallas LCD**

Puedes ver la configuración básica y las alertas en la pantalla LCD. Oprime el botón de Navegación () para desplazarte a través de las siguientes pantallas:

| Pantalla Home                                                           | Nombre y<br>contraseña de Wi-Fi                                                                               | Configuración<br>protegida de<br>Wi-Fi (WPS)                                                                                                    | En relación a<br>tu dispositivo                                                                                                    |
|-------------------------------------------------------------------------|----------------------------------------------------------------------------------------------------|----------------------------------------------------------------------------------------------------|----------------------------------------------------------------------------------------------------|
| LTE :: Sprint<br>100%<br>SprintWiFiXXX<br>39028176<br>1.25 of 5 GB left | Main Network<br>WFF: AC7795a-3321EC<br>PWD: 95903915<br>Guest Network<br>WFF: AC7795b-3321EC<br>PWD: 47451274 | Press + hold 🕐 = 🍻<br>Wi-Fi Protected Setup<br>Use WPS to connect<br>supported devices by<br>pushing a button instead<br>of entering the Wi-Fi<br>password. | DEVICE INFO<br>MEID:35673306000262<br>My #:(555) 555-5555<br>ICCID:89011200000362983016<br>FW:NTG9X15A_01.03.04.00<br>Activated:1/12/2015 12:20 PM<br>Admin: http://myhotspot<br>Password: password |

Administra, monitorea y personaliza la configuración de tu dispositivo utilizando la interfaz Hotspot Móvil basada en Internet.

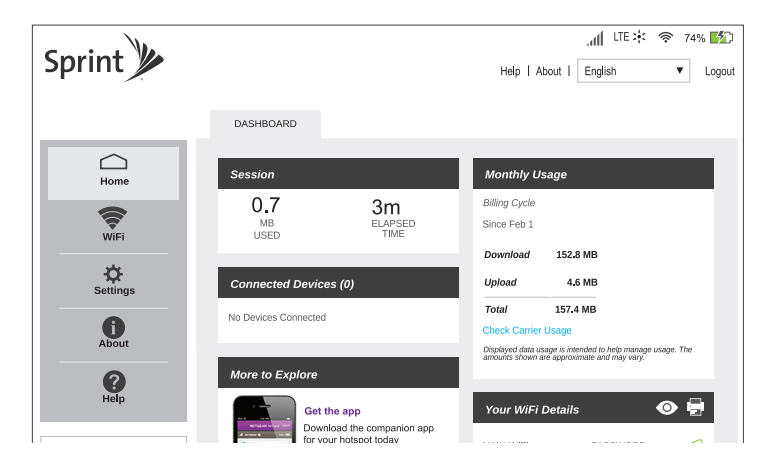

- En una computadora conectada a Internet mediante el Hotspot Móvil, abre un navegador y escribe http://MyHotSpot o http://192.168.1.1 en la barra de dirección y oprime Enter. Se abrirá la Página Inicial de Hotspot Móvil.
- **2.** En el campo Sign In, ingresa la contraseña (1 a 31 letras, números y símbolos).

- **3.** Haz clic en **Sign In** para exhibir la Página Inicial.
- 4. Para cambiar el idioma del dispositivo y/o la interfaz Hotspot Móvil basada en Web, selecciona Español en el menú desplegable en la esquina superior derecha de la Página Inicial del Hotspot Móvil.

## Maneja tu cuenta

#### En Internet: sprint.com/mysprint<sup>1</sup>

- Realiza un pago, revisa tus facturas, suscríbete a facturación por Internet.
- Revisa el uso de datos y el saldo de tu cuenta.
- Revisa o modifica los detalles de tu plan de servicio Sprint.
- Obtén instrucciones detalladas y descarga contenido.

#### Desde un teléfono

- Atención al Cliente de Sprint: Marca 1-888-211-4727
- Atención al Cliente Comercial de Sprint: Marca 1-888-788-4727

### Recursos

- Guía del usuario Consulta la Guía del usuario en su totalidad en línea en <u>sprint.com/support</u><sup>1</sup>.
- Actualizaciones La primera vez que conectas tu Hotspot Móvil, con tu explorador Web acude a la Página Inicial del dispositivo ingresando http://192.168.1.1. Haz clic en Settings, haz clic en la pestaña Software and Reset, y a continuación, en Software Update, haz clic en Check for Update.
- Ayuda con el dispositivo A partir de la Página Inicial de Hotspot Móvil en tu computadora, haz clic en Support.
- Internet Acude a <u>sprint.com/support</u><sup>1</sup> para acceder a resolución de problemas (troubleshooting) y otros recursos. Para actualizaciones sobre el software, visita <u>sprint.com/downloads</u><sup>1</sup>.

<sup>1</sup> Disponible sólo en inglés.

## Sostenibilidad

## Encuesta

En Sprint, la responsabilidad medioambiental es más que solo palabras. Estamos trabajando constantemente para reducir nuestra huella de carbono y disminuir nuestro consumo de recursos naturales.

Por eso encontrarás tu guía del usuario, junto con recursos de soporte más amplios, en línea en <u>sprint.com/support</u><sup>1</sup>.

Para obtener más información sobre nuestro compromiso, visita <u>sprint.com/green</u><sup>1</sup>.

Esta guía está impresa con tintas de origen vegetal y contiene un mínimo de 30% de contenido reciclado o desecho post-consumidor.

## Por favor, dinos lo que piensas sobre tu nuevo dispositivo.

Estamos interesados en tus impresiones iniciales sobre este nuevo dispositivo Sprint. Dentro de las dos semanas siguientes a la compra de tu dispositivo, por favor acude a <u>http://labs.sprint.com/sprintphonesurvey<sup>1</sup></u> para contestar una breve encuesta. Tu opinión y comentarios nos ayudarán a proporcionar las funciones y servicios que más deseas.

#### Gracias por elegir Sprint.

©2015 Sprint. Sprint y el logotipo son marcas comerciales de Sprint. Todas las demás marcas comerciales son propiedad de sus respectivos titulares. Imágenes de pantalla simuladas. La apariencia del dispositivo puede variar.